## まわりをぼかした写真をつくろう2 (エフェクトを使って)

名張市立梅が丘小学校 上谷典秀 KEY WORD - エフェクト フレーム 塗りつぶしツール

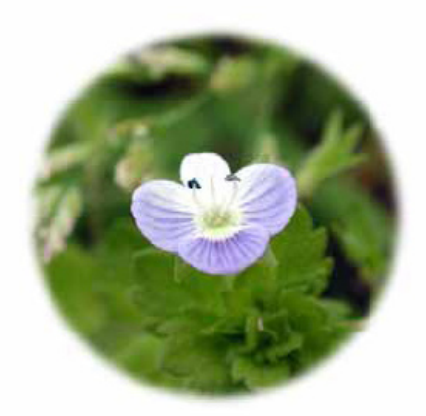

1. [写真編集モード]で写真を開き、画像として残したいところを楕円形選択ツールでえらびます。

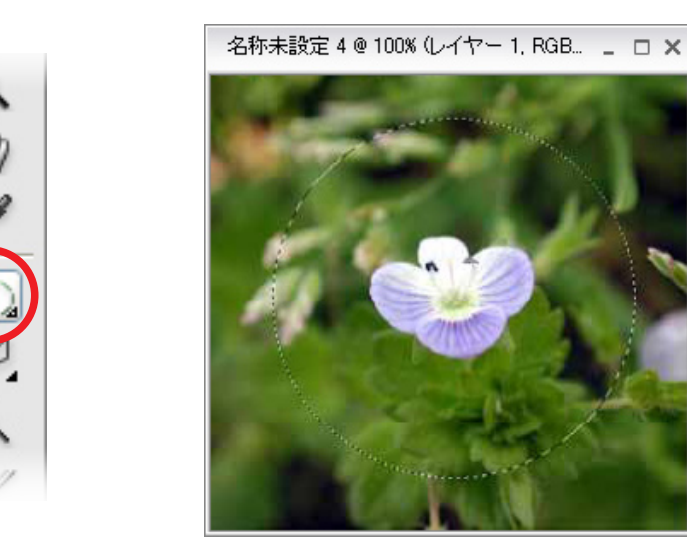

- スタイル・エフェクトパレットの「縁のぼかし」を えらんで、ダブルクリックします。
  (画像を統合するかどうか聞いてくるときがあります が、その時は OK をクリック)
- 3. これでできあがりです。

「レイヤー」メニューから「画像の統合」をえらんで、 「ファイル」メニューより「別名で保存」します。

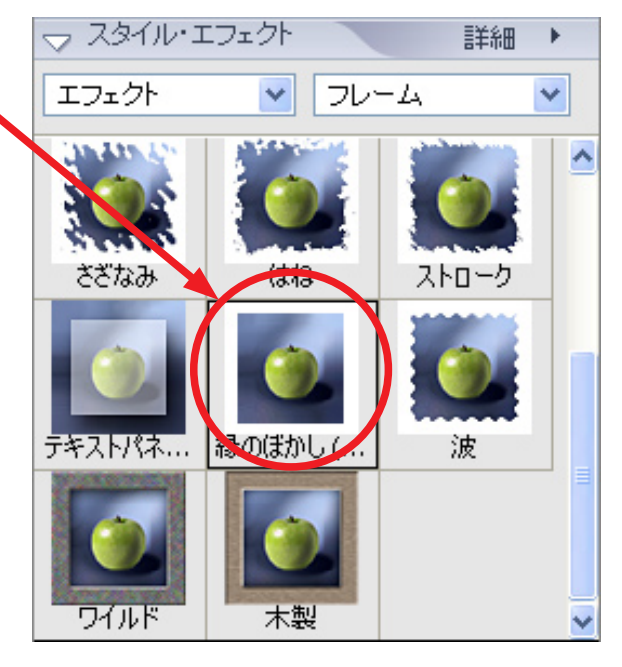

4. まわりの色を変えたい場合は、3をする前に次のことをします。カラーピッカーで色をえらびます。

| カラーピッカー                         | N 1997                                                                                                    |
|---------------------------------|----------------------------------------------------------------------------------------------------|
| <b>ガラーピッカー</b><br>描画色を選択してください。 | C OK<br>C OK<br>C OK<br>C OK<br>C OK<br>C OK<br>C ++221/<br>C OK<br>C OK<br>C ++221/<br>C OK<br>C N/J(H)<br>C OK<br>C N/J(H)<br>C OK<br>C OK<br>C OK<br>C N/J(H)<br>C OK<br>C OK<br>C O |
| □ Web セーフカラーのみに制限               | # 7684FE                                                                                                    |

5. レイヤーパレットで、自動的にできている「レイヤー2」をクリックし、 「塗りつぶしツール」でまわりをクリックします。

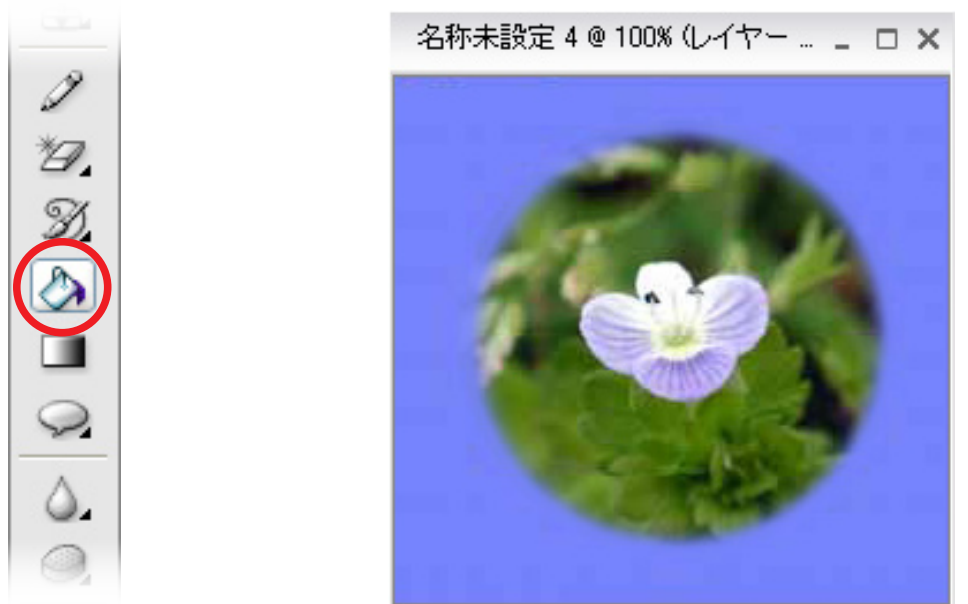

6. このまわりをぼかす方法は、選択範囲の形にぼかすため、選択範囲をいろいろな形にすれば いろいろな効果をつくることができます。

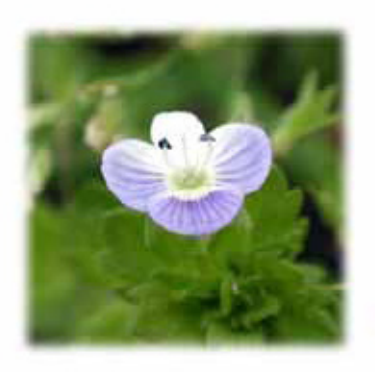

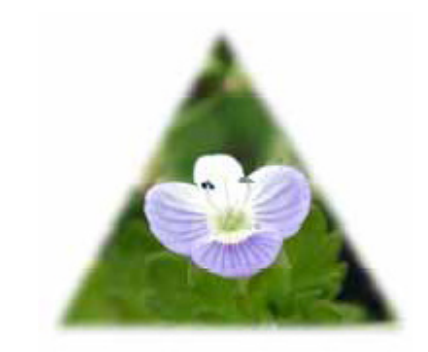

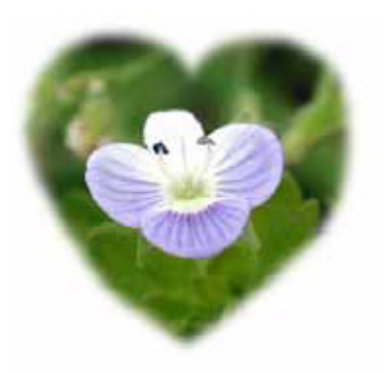